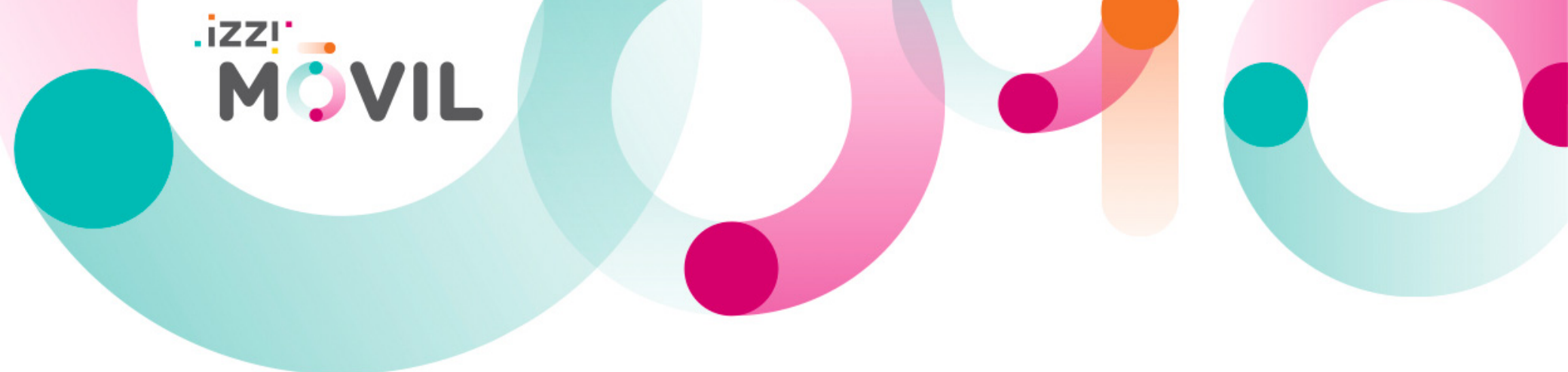

Bienvenido a **izzi móvil**, el servicio de telefonía y datos móviles de **izzi** soportado bajo una red 4.5G de la más alta tecnología.

Si el equipo con el que realizaste la activación de tu servicio cuenta con sistema operativo Android y aún no cuentas con servicio de datos, es necesario realizar la configuración de una red APN para que el servicio **izzi móvil** funcione.

## Manual de configuración de red para dispositivos android

## Contenido

- Configuración de red APN
- Validación de Roaming activado
- Configuración de red APN por medio del forzado de red
- Configuración VoLTE para dispositivos android

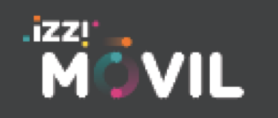

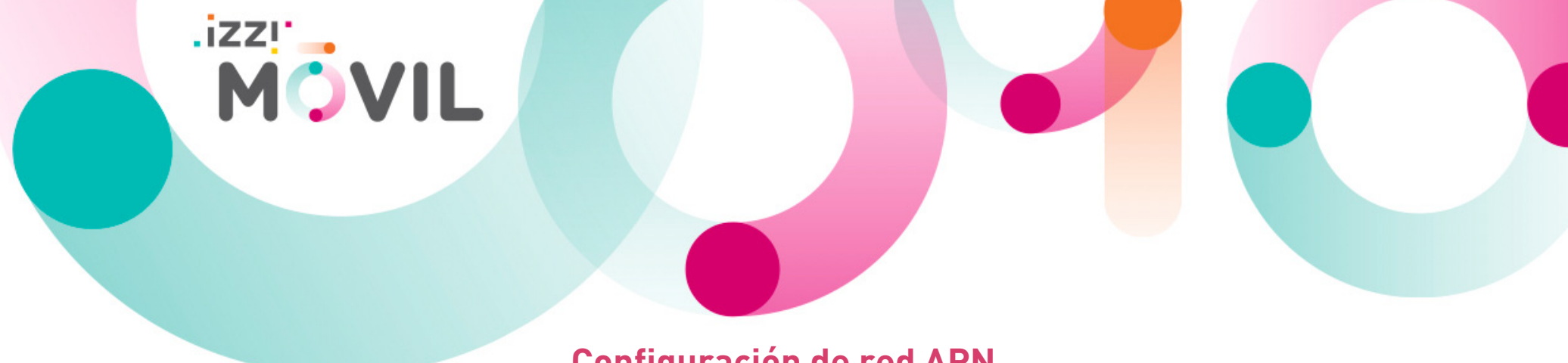

## Configuración de red APN

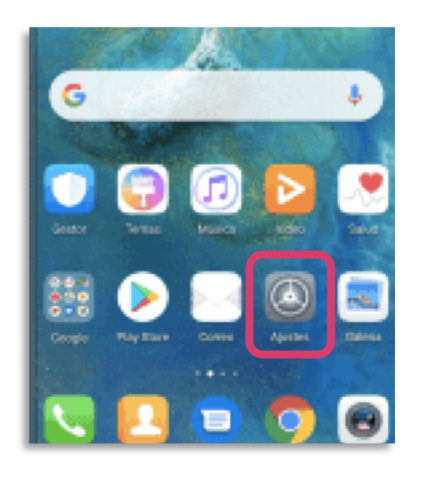

Entra a "Configuración" en tu dispositivo móvil.

| Ajustes                    | ← Redes móviles              |     |                                                                                     |               |
|----------------------------|------------------------------|-----|-------------------------------------------------------------------------------------|---------------|
| Q. Buscar                  | Modo avión                   |     | Datos móviles<br>Es posible que se generen gastos por uso de da<br>Roaming de datos | atos          |
| D de Huawei. Cloud y otros | Datos móviles                | >   | Conectarse a servicios de datos en roaming                                          |               |
| Wi-Fi     WinterlsHere >   | Compartir Internet vía Wi-Fi | >   | Llamadas VoLTE<br>Usar datos LTE 4G para hacer llamadas.                            |               |
| 8 Bluetooth Si >           | Uso de datos                 | >   | VoWiFi De                                                                           | shabilitada > |
| Redes móviles              |                              |     | Nombres de punto de acceso (APN)                                                    | >             |
| Más conexiones             |                              |     | Modo de red preferido<br>Modo de red preferido: LTE/WCDMA/GSM auto                  | omático       |
|                            |                              |     | Operador<br>Seleccionar un operador de red                                          | >             |
| Solocciona                 | Selecciona "Date             |     | Selecciona la opción:                                                               |               |
| "Redes móviles"            | móviles"                     | 5 4 | Nombres de Puntos d                                                                 | e Acce        |

El proceso de configuración está basado en el modelo Huawei Mate 20 Pro, los pasos pueden variar dependiendo de la marca o modelo de tu equipo. Te pedimos revisar a detalle las opciones de tu equipo para poder realizar la configuración de la red APN.

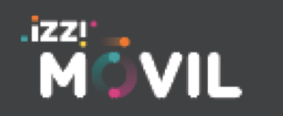

#### izzimovil.mx

Última actualización 8 junio 2020

para crear una APN nueva.

← Datos móviles

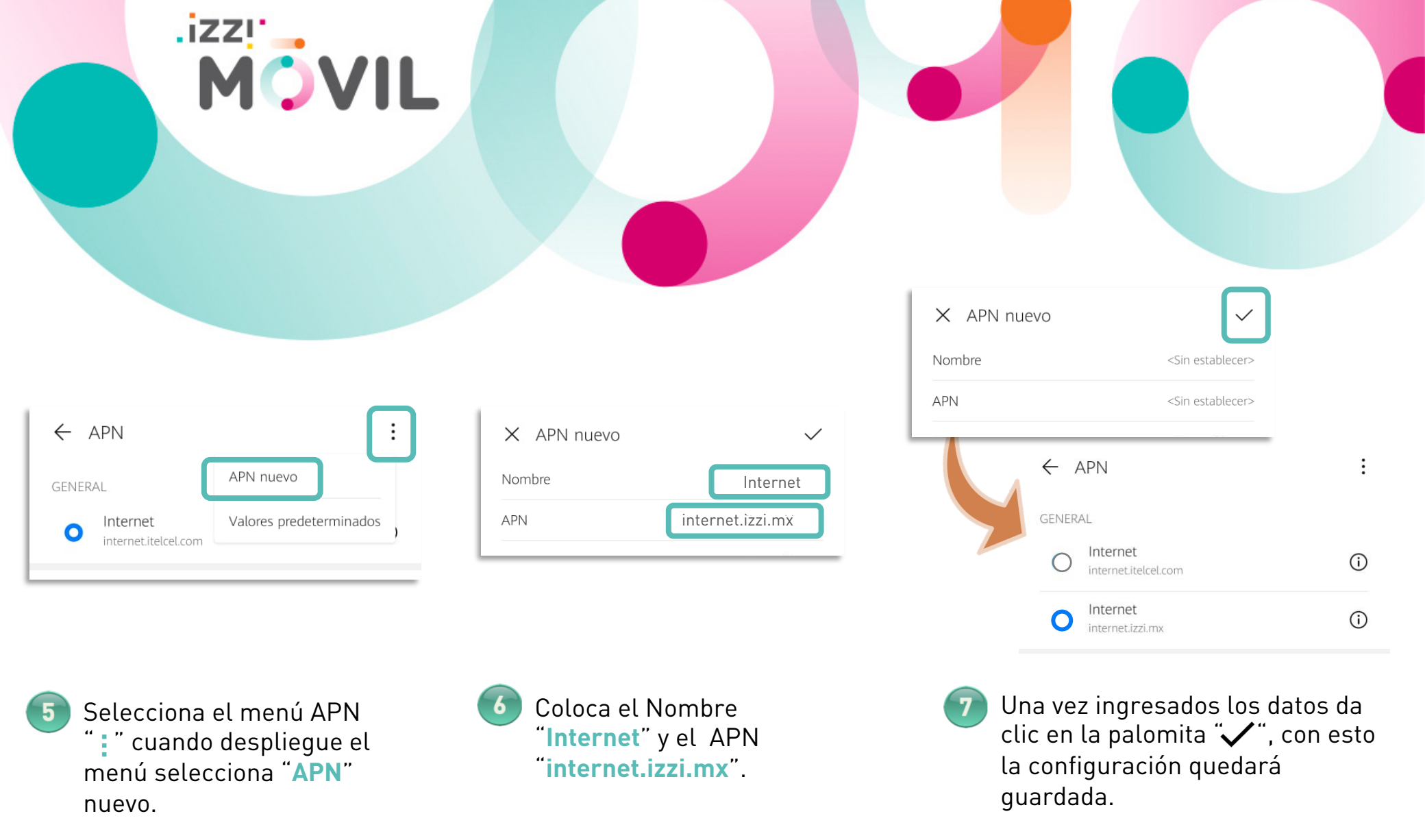

El proceso de configuración está basado en el modelo Huawei Mate 20 Pro, los pasos pueden variar dependiendo de la marca o modelo de tu equipo. Te pedimos revisar a detalle las opciones de tu equipo para poder realizer la configuración de la red APN.

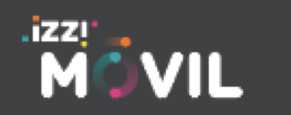

#### izzimovil.mx

## Validación de Roaming activado

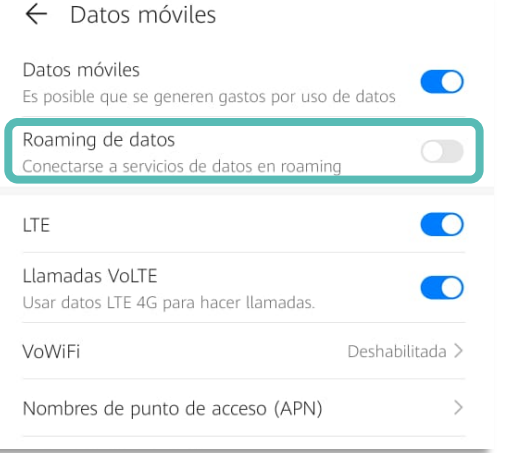

MOVIL

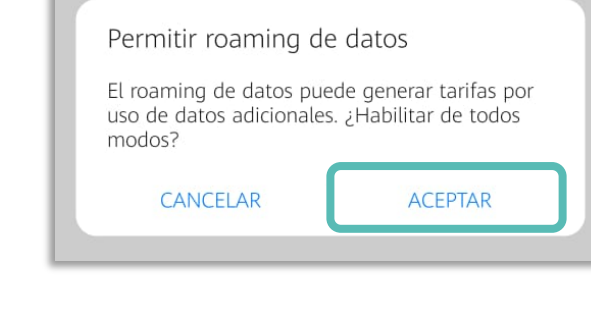

1 En la sección "Datos móviles" ubica la opcón "Roaming de datos" y actívalo.

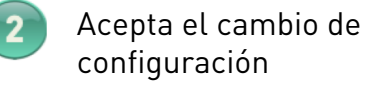

| ← Datos móviles                                                    |                 |  |  |  |  |
|--------------------------------------------------------------------|-----------------|--|--|--|--|
| Datos móviles<br>Es posible que se generen gastos por uso de datos |                 |  |  |  |  |
| Roaming de datos<br>Conectarse a servicios de datos en roaming     | , 🔹             |  |  |  |  |
| LTE                                                                |                 |  |  |  |  |
| Llamadas VoLTE<br>Usar datos LTE 4G para hacer llamadas.           |                 |  |  |  |  |
| VoWiFi                                                             | Deshabilitada > |  |  |  |  |
| Nombres de punto de acceso (APN)                                   | >               |  |  |  |  |

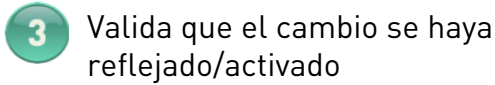

El proceso de configuración está basado en el modelo Huawei Mate 20 Pro, los pasos pueden variar dependiendo de la marca o modelo de tu equipo. Te pedimos revisar a detalle las opciones de tu equipo para poder realizer la configuración de la red APN.

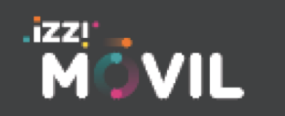

#### izzimovil.mx

## Configuración de red APN por medio del forzado de Red

En caso de no poder realizar la configuración anterior puedes intentar mediante el forzado de red, sigue los siguientes pasos:

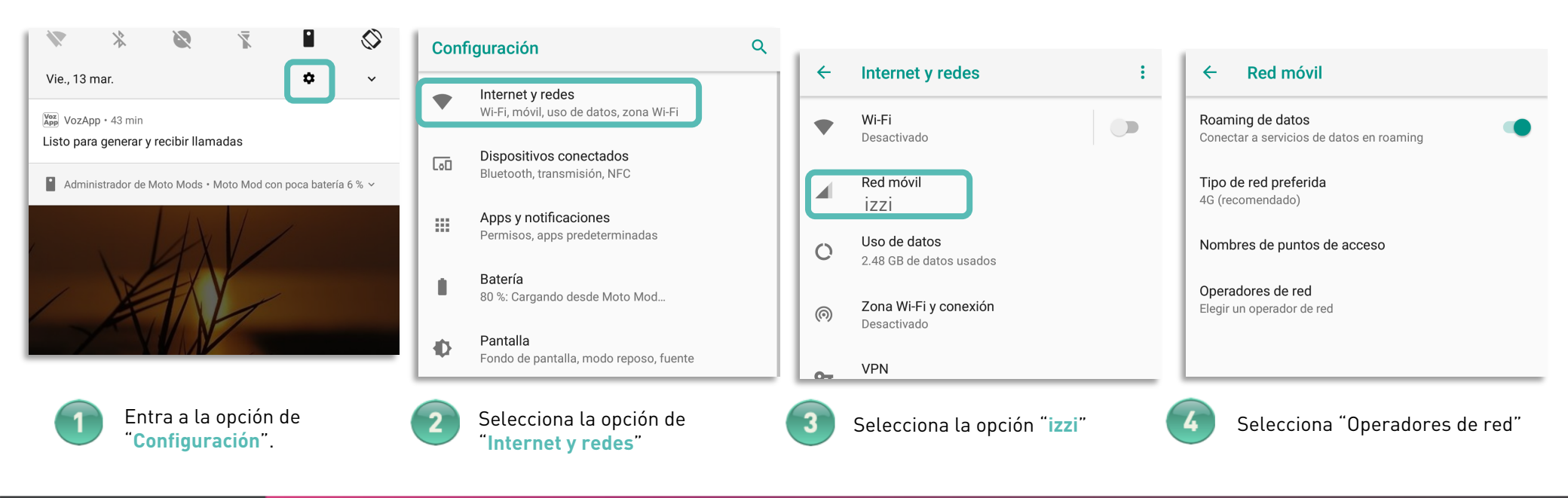

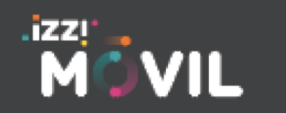

#### izzimovil.mx

.izzı MÖVIL

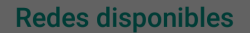

Buscar redes Buscar todas las redes disponibles

Elegir automáticamente Elegir la red preferida automáticamente

MOVIL

#### **Redes disponibles**

Buscar redes Buscar todas las redes disponibles

Elegir automáticamente Elegir la red preferida automáticamente

| Buscando |  |
|----------|--|
|          |  |

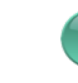

Esta búsqueda puede durar hasta 1 min aproximadamente.

# 7

Elige la red asignada sin la terminación "R" ya que esta hace referencia al servicio en Roaming

#### Redes disponibles

Buscar redes Buscar todas las redes disponibles Elegir automáticamente

Elegir la red preferida automáticamente

| izzi     |  |
|----------|--|
| izziR    |  |
| Movistar |  |

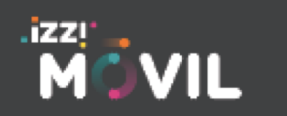

Selecciona "Buscar redes"

#### izzimovil.mx

### Configuración VoLTE )))) para dispositivos android

| Q Buscar en la configuración                                                                          | ← Internet y red Q                                                                                                    | ← Red móvil ← Red móvil                                                                                                    | ← Red móvil                                                                                                 |
|----------------------------------------------------------------------------------------------------|----------------------------------------------------------------------------------------------------|----------------------------------------------------------------------------------------------------|----------------------------------------------------------------------------------------------------|
| (n) El hotspot está activado ~                                                                        | ♥ Wi-Fi                                                                                                    | Roaming     Roaming       Conectar a servicios de datos en roaming     Conectar a servicios de datos en roaming                                                                                | Roaming<br>Conectar a servicios de datos en o<br>roaming                                                    |
| Internet y red<br>Wi-Fi, red móvil, uso de datos, hotspot                                             | Red móvil<br>izzi                                                                                                    | Uso de datos de la app     Uso de datos de la app       Datos móviles usados: 190 MB, 1–30 de<br>nov     Datos móviles usados: 191 MB, 1–30 de<br>nov                                          | <b>Uso de datos de la app</b><br>Datos móviles usados: 191 MB, 1–30 de<br>nov                               |
| Dispositivos conectados<br>Bluetooth, NFC     Apps y notificaciones<br>Permisos, apps predeterminadas | <ul> <li>O Uso de datos<br/>181 MB de datos usados</li> <li>Ø Zona Wi-Fi y dispositivos portátiles<br/>Hotspot activado</li> </ul> | • Avanzada     Modo 4G LTE mejorado       Usa servicios de LTE para mejorar comunicaciones de voz y otras (recomendado)                                                                        | Modo 4G LTE mejorado<br>Usa servicios de LTE para mejorar<br>comunicaciones de voz y otras<br>(recomendado) |
| Dentra a la opción de<br><b>"Internet y Red</b> ".                                                    | Entra a la opción de<br>"Red Móvil"                                                                                                | <ul> <li>Despliega la pestaña de "Avanzada"</li> <li>Modo 4G LTE Mejorado</li> <li>VoLTE</li> <li>LTE Mejorado</li> <li>4G LTE</li> <li>4G</li> <li>Varía según la versión o modelo</li> </ul> | 5 Activa la casilla                                                                                         |
| .izzl'                                                                                                |                                                                                                    |                                                                                                    |                                                                                                    |

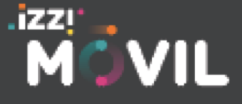

#### izzimovil.mx

.izzı MÖVIL